In the page 5 of these instructions, you have to enter in the following link.

#### Doble Factor en la US (2FA)

 Activación del servicio https://2fa.us.es
 Uso del doble facto
 Aplicaciones
 Gestionar
 adAS2F
 My User \*
 Paso 1 - Descargar la aplicación móvil
 Descárgate en tu móvil una de las siguientes apps: FreeOTP Google Authenticator Nicrosoft Authenticator 2FAS Authenticator

Participant Contraction of Contraction

In the following screen you have to enter with your UVUS and password (remember that until the nomination process starts, it will remain closed):

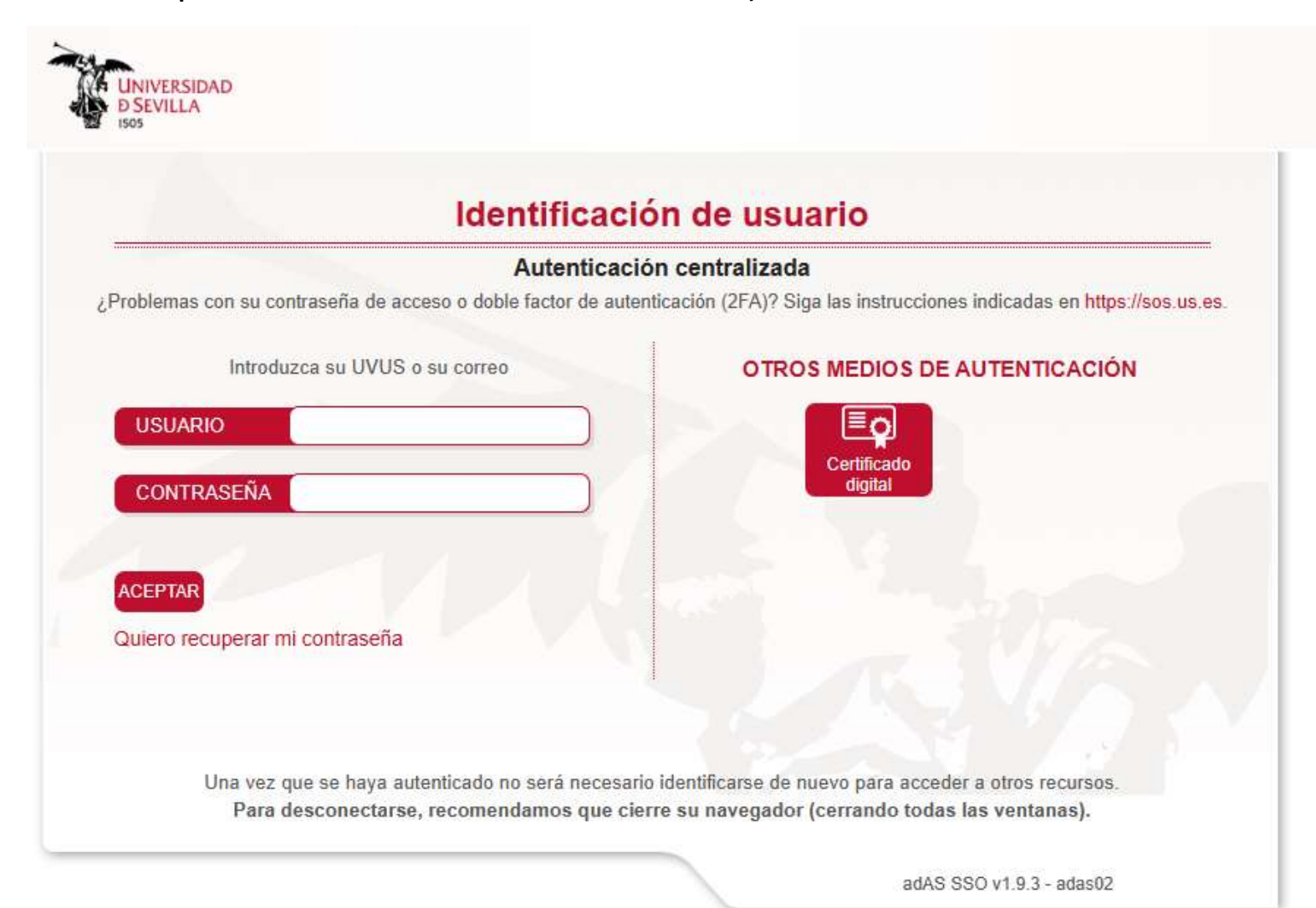

In the right corner you can choose the english language:

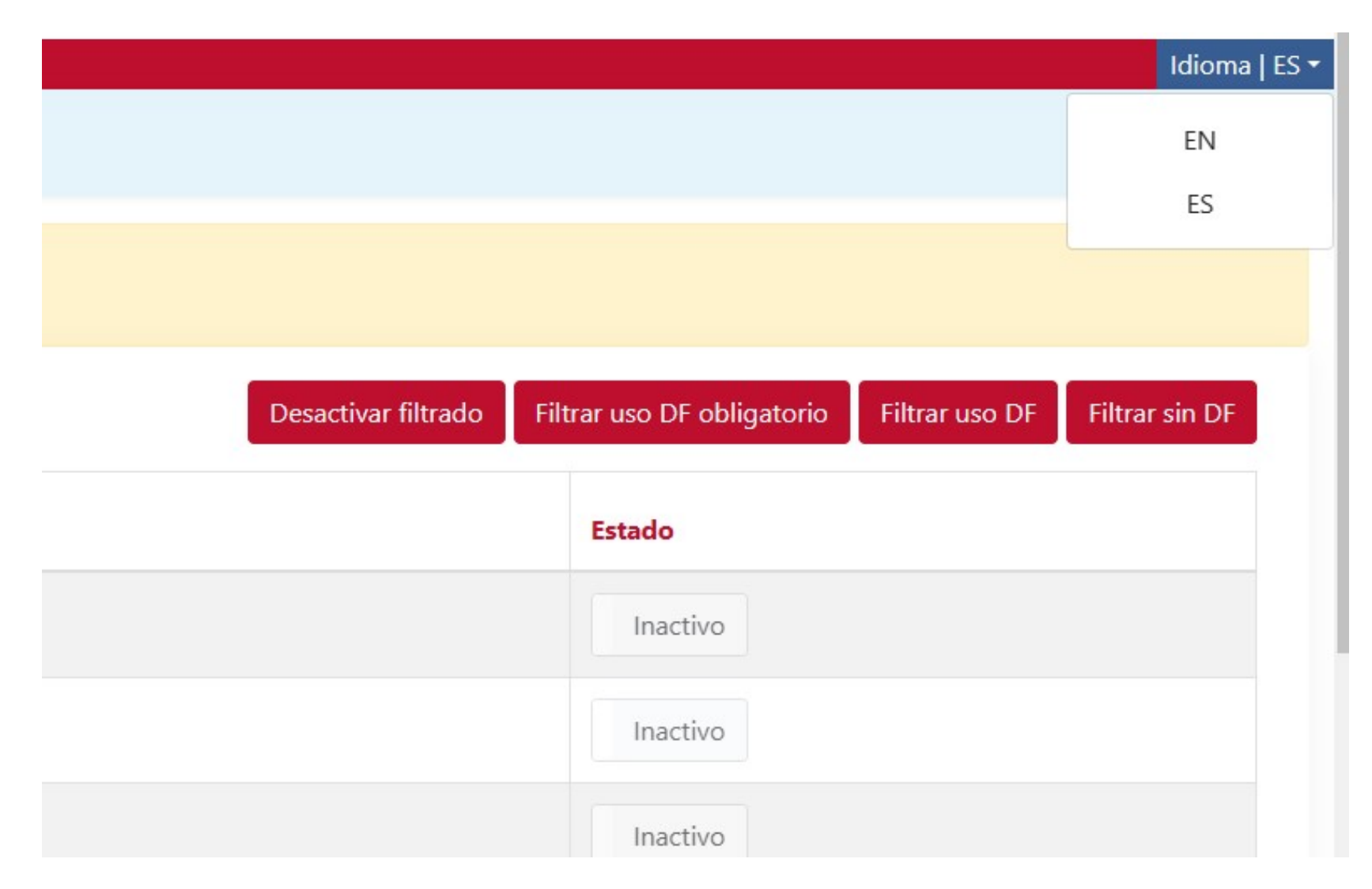

And then you Will be able to follow the steps in english comparing it with the spanish instructions:

|    |                                                                                                  | U                |                                 |
|----|--------------------------------------------------------------------------------------------------|------------------|---------------------------------|
|    |                                                                                                  |                  | Language   EN                   |
| A  | olications                                                                                       |                  |                                 |
| Ir | order to manage the use of Double Factor in the applications, Enter the Double Factor code here. |                  |                                 |
|    | Search Disable filtering Filter                                                                  | DF use mandatory | Filter uso DF Filter without DF |
|    | Name                                                                                             | State            |                                 |
|    | AE - Portafirmas                                                                                 | Inactive         |                                 |
|    | BGU - FAMA                                                                                       | Inactive         |                                 |
|    | SIC - Acceso remoto al puesto de trabajo                                                         | Inactive         |                                 |
|    | SIC - Baremación del profesorado                                                                 | Inactive         |                                 |
|    | SIC - Citas previas centros                                                                      | Inactive         |                                 |
|    | SIC - Consigna                                                                                   | Inactive         |                                 |
|    | SIC - Descargas                                                                                  | Inactive         |                                 |
|    |                                                                                                  |                  |                                 |

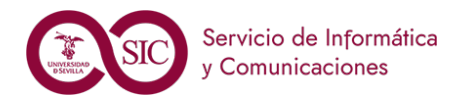

#### • Activation of the service: <a href="https://2fa.us.es">https://2fa.us.es</a>

- Uso del doble factor
  - Aplicaciones
  - Gestionar

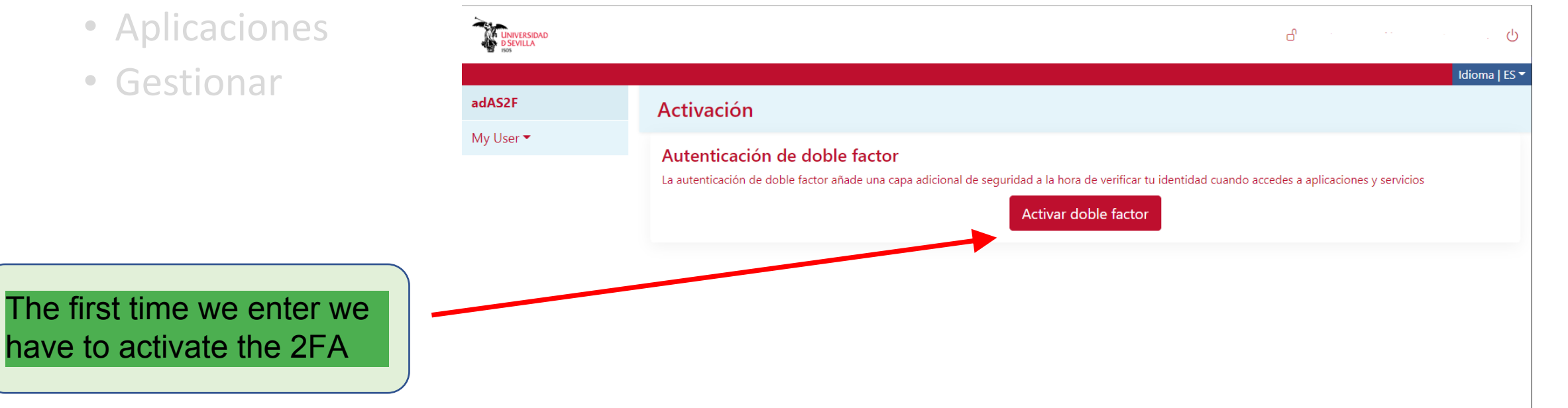

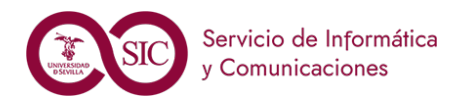

AL AND

#### • Activation of the service: https://2fa.us.es

- Uso del doble factor
  - Aplicaciones
  - Gestionar

First step is to download the app

There are several possibilities

| adAS2F    | Activación                                                                                                    |
|-----------|----------------------------------------------------------------------------------------------------|
| My User 🔻 | Paso 1 - Descargar la aplicación móvil                                                                           |
|           | Descárgate en tu móvil una de las siguientes apps:<br>FreeOTP<br>Google Authenticator<br>Microsoft Authenticator |

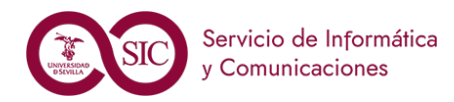

- Activation of the service: https://2fa.us.es
- Uso del doble factor
  - Aplicaciones
  - Gestionar

There are four mobile apps availables for Android and IOS

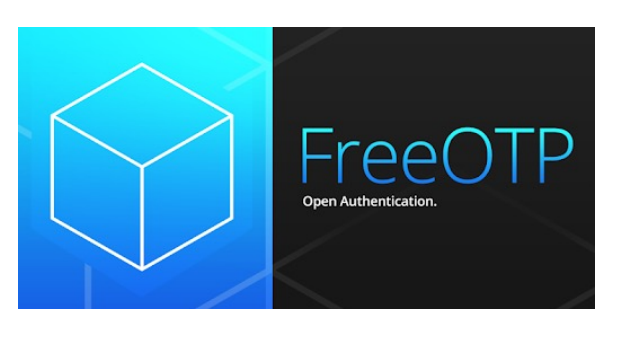

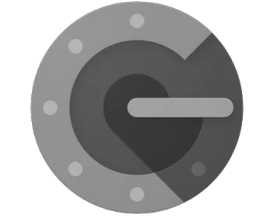

**Google Authticator** 

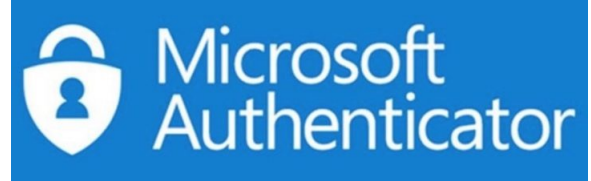

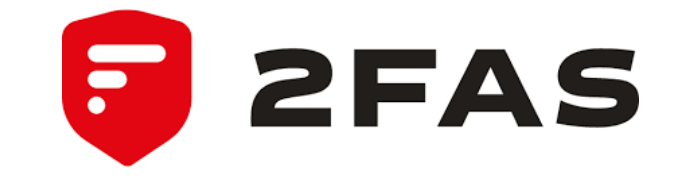

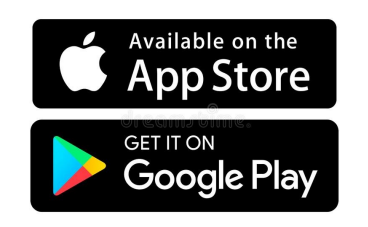

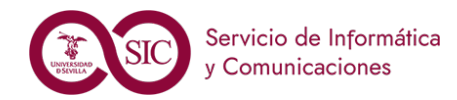

• PC possibilities:

Para Windows: 2fast y OTP Manager Para Mac: Step Two y Authenticator Para Linux: OATH Toolkit Y extensiones para navegadores

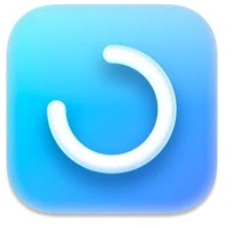

Step Two 4+ Simple two-step verification Neil Sardesai

Free · Offers In-App Purchases

(rs

2fast – Two Factor

Authenticator Supporting... Jan Philipp Weber

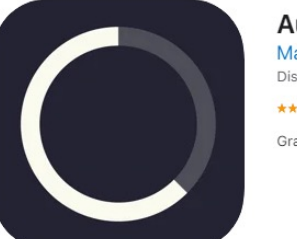

Authenticator (4+) Matt Rubin Diseñado para iPhone

\*\*\*\* 3,9 • 11 valoraciones

Gratis

**OTP Manager** 

Aftnet

#### OATH Toolkit

One-time password components

Diciembre 22

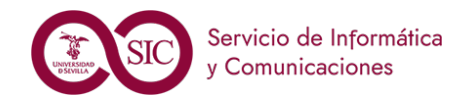

• Activation of the service: https://2fa.us.es

We have to follow the steps and get the QR code with the phone

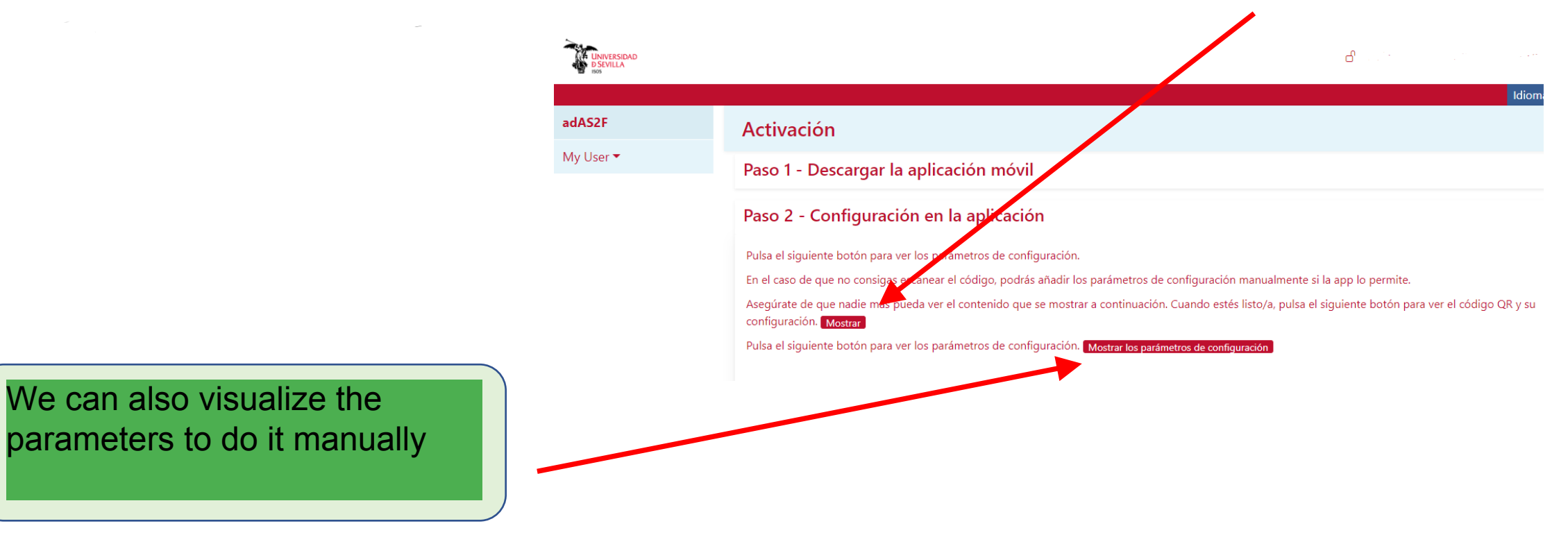

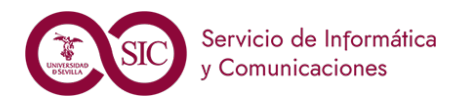

#### • Activation of the service: https://2fa.us.es

- Uso del doble factor
  - Aplicaciones
  - Gestionar

Once scanned the QR code

link

we will activate the 2FA with the

code and clicking the "Activar"

| adAS2F    | Activación                                                                                                    |  |  |
|-----------|----------------------------------------------------------------------------------------------------|--|--|
| My User 🔻 | Paso 1 - Descargar la aplicación móvil                                                                                                    |  |  |
|           | Paso 2 - Configuración en la aplicación                                                                                                    |  |  |
|           | <b>Paso 3 - Activar el doble factor</b><br>Para activar el doble factor es necesario verificar que se ha configurado correctamente en la app<br>Escribe el código que se muestra en la app: |  |  |

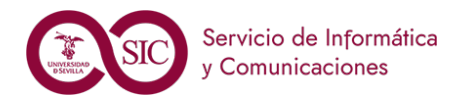

CAU 🗸

- Activación del servicio https://2fa.us.es
- Uso del doble factor
  - Aplicaciones
  - Gestionar

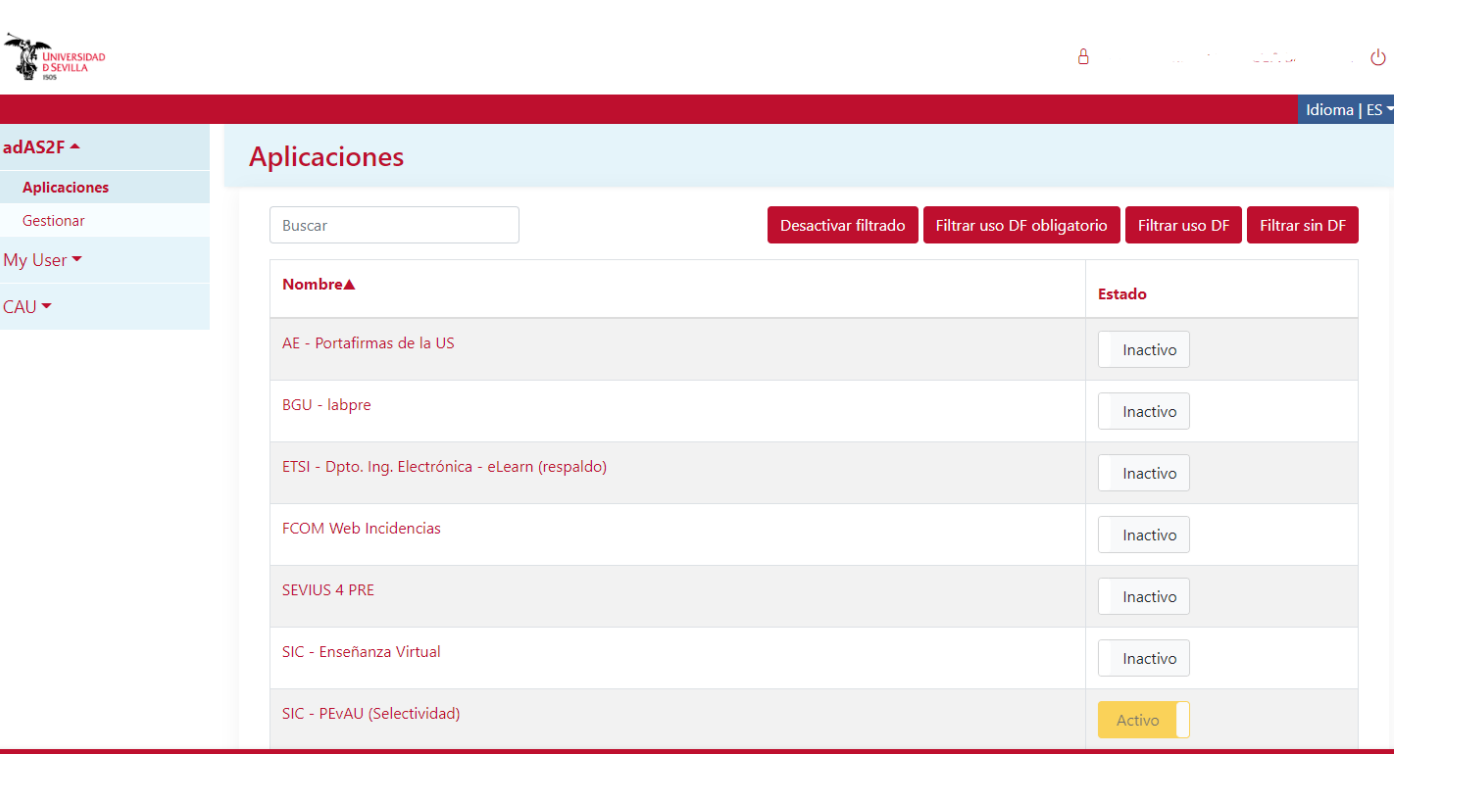

We have already activated the 2FA

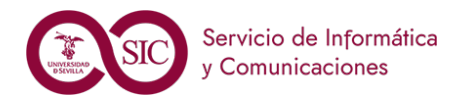

- Activación del servicio https://2fa.us.es
- Use of the Double Factor

| Anlications                                                        |              |                                                   | A substance of the                                                           |
|--------------------------------------------------------------------|--------------|---------------------------------------------------|------------------------------------------------------------------------------|
| <ul> <li>Aplications</li> <li>Gestionar</li> </ul>                 |              |                                                   | Idioma   ES 🕶                                                                |
| <ul> <li>Gestionar</li> </ul>                                      | adAS2F 🔶     | Aplicaciones                                      |                                                                              |
|                                                                    | Aplicaciones |                                                   |                                                                              |
|                                                                    | Gestionar    | Buscar                                            | Desactivar filtrado Filtrar uso DF obligatorio Filtrar uso DF Filtrar sin DF |
|                                                                    | My User 🔻    | Manufact                                          |                                                                              |
|                                                                    | CAU 🗸        | Nombrea                                           | Estado                                                                       |
|                                                                    |              | AE - Portafirmas de la US                         | Inactivo                                                                     |
| On this screen we can see all<br>the available services and we can |              | BGU - labpre                                      | Inactivo                                                                     |
| also look for them by name                                         |              | ETSI - Dpto. Ing. Electrónica - eLearn (respaldo) | Inactivo                                                                     |
|                                                                    |              | FCOM Web Incidencias                              | Inactivo                                                                     |
|                                                                    |              | SEVIUS 4 PRE                                      | Inactivo                                                                     |
|                                                                    |              | SIC - Enseñanza Virtual                           | Inactivo                                                                     |
|                                                                    |              | SIC - PEvAU (Selectividad)                        | Activo                                                                       |

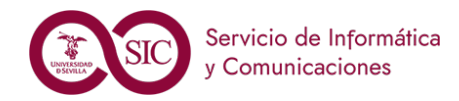

- Activación del servicio https://2fa.us.es
- Use of the Double Factor

To activate the Double Factor in a service we have to click the "Inactivo" button

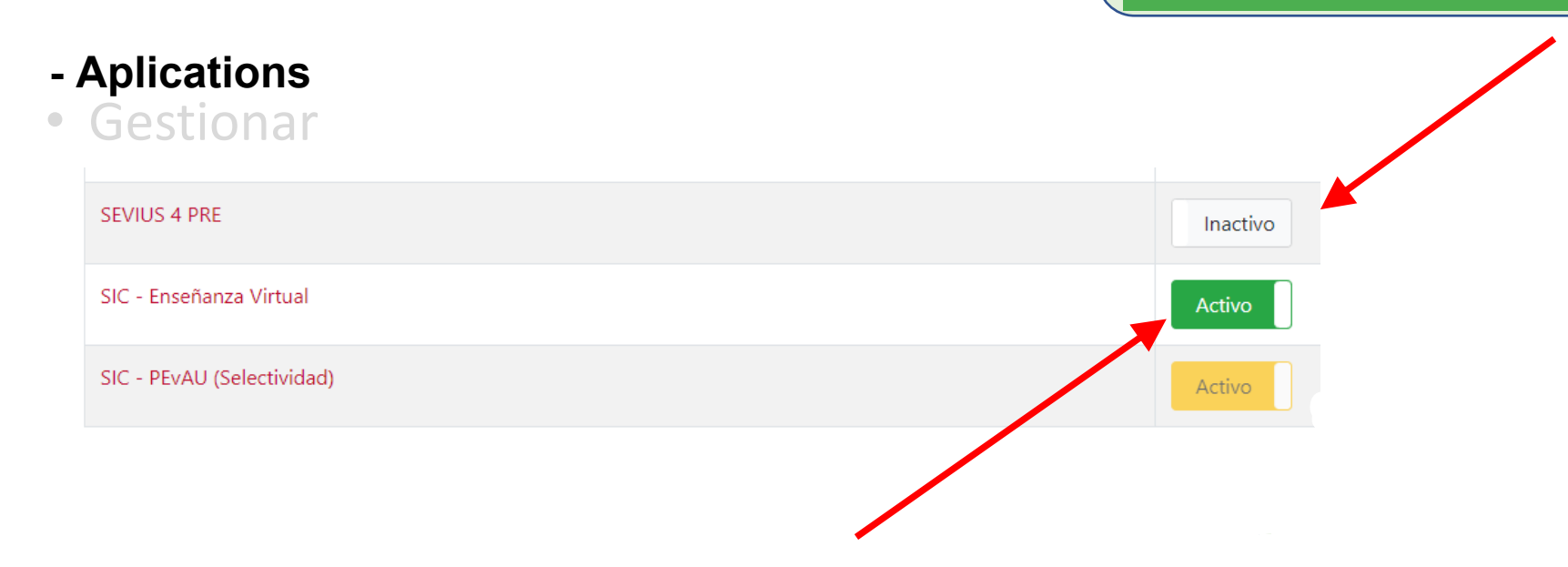

We can deactivate the activated services by clicking the "Activo" button in green. The orange ones can not be deactivated

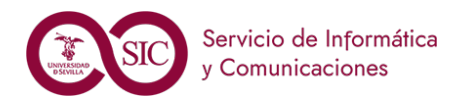

- Activación del servicio https://2fa.us.es
- Uso del doble factor
  - Aplicaciones
  - Gestionar

| Gestionar                |                                                                                                    |  |
|--------------------------|----------------------------------------------------------------------------------------------------|--|
| Añadir nuevo dispositivo | Captura de nuevo el QR para utilizar otros dispositivos.                                                                                                    |  |
| Comprobar dispositivo    | Verifica que los códigos para el uso del Doble Factor generados por tu app son correctos.                                                                                        |  |
| Desactivar               | Deshabilita el uso del Doble Factor de autenticación. Ten en cuenta que pueden existir aplicaciones donde sea necesario<br>tenerlo activo, por lo que no podrás acceder a ellas. |  |
| Reiniciar                | Esta opción te permite reinicar tu configuración del Doble Factor si no dispones de tu dispositivo o ha habido algún<br>problema.                                                |  |

The "Gestionar" option allows us to add a new device, check the generated code, deactivate the Double Factor or reinitiate it

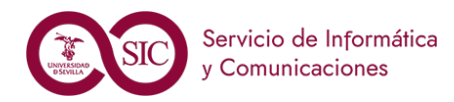

- Activación del servicio https://2fa.us.es
- Uso del doble factor
  - Aplicaciones
  - Gestionar

| UNIVERSIDAD<br>D SEVILLA              |                                                                                                    |
|---------------------------------------|----------------------------------------------------------------------------------------------------|
| adAS2F -                              | Comprobar dispositivo                                                                                                    |
| Aplicaciones                          |                                                                                                    |
| Gestionar                             |                                                                                                    |
|                                       | Comprobar dispositivo                                                                                                    |
|                                       | Para comprobar tu dispositivo será necesario añadir el código que te muestre la aplicación que usaste para activar el Doble Factor:<br>FreeOTP<br>Google Authenticator<br>Microsoft Authenticator<br>2FAS Authenticator<br>Introduce el código para validarlo: |
| sure that<br>r user is the<br>ver. We | Código de un sólo uso Comprobar                                                                                                    |

With "Comprobar dispositivo" we make sure that the code generated by our device for our user is the same one than the generated by the server. We introduce

the code and check if it is correct

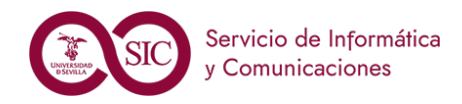

- Activación del servicio https://2fa.us.es
- Uso del doble factor
  - Aplicaciones
  - Gestionar

We follow the two steps by showing the QR code and verifying that the device generates correctly the code. "Añadir nuevo dispositivo" allows to have the Double Factor in several devices.

#### Añadir nuevo dispositivo

#### Paso 1 - Configuración en la aplicación

Pulsa el siguiente botón para ver los parámetros de configuración.

En el caso de que no consigas escanear el código, podrás añadir los parámetros de configuración manualmente si la app lo permite.

Asegúrate de que nadie más pueda ver el contenido que se mostrar a continuación. Cuando estés listo/a, pulsa el siguiente botón para ver el código QR y su configuración. Mostrar

#### Paso 2 - Comprueba tu nuevo dispositivo

Una vez escaneado el código QR puedes comprobar que se ha activado correctamente: Comprobar

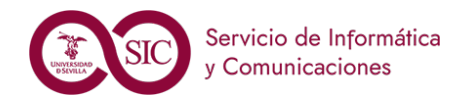

- Activación del servicio https://2fa.us.es
- Uso del doble factor
  - Aplicaciones
  - Gestionar

The deactivation of the Double Factor prevents us to enter in any service that requests it. To activate it we have to do the whole process again

#### Desactivación

#### Código

Puedes desactivar el uso del Doble Factor. Tu configuración se mantendrá pero no podrás actualizarla. Es probable que al desactivar esta opción no puedas acceder a todas las aplicaciones si éstas requieren este nivel de seguridad

#### Paso 1 - Elige uno de los dos modos

Para desactivar el uso del Doble Factor elige uno de las siguientes opciones:

Oesactivar

Se mantendrán tus configuraciones.

O Desactivar y eliminar configuración de Doble Factor

Se eliminarán tus configuraciones. Si vuelves a activar el Doble Factor, deberás configurarlo de nuevo.

#### Paso 2 - Introduce el código de un sólo uso (OTP)

Introduce el código que te muestra la app donde tienes configurado el Doble Factor.

Deberás obtener el código con la aplicación y el dispositivo con los que configuraste el Doble Factor. Si no los tienes disponibles, deberás acudir al CAU.

Código

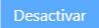

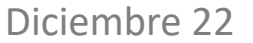

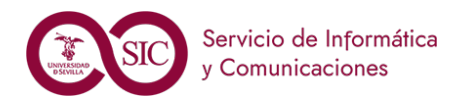

- Activación del servicio https://2fa.us.es
- Uso del doble factor
  - Aplicaciones
  - Gestionar

"Reiniciar" erases the whole configuration letting the devices without any access. This option is recommended when we lose a device or we suspect of any security violation

#### Reiniciar

Reiniciar Autenticación de Doble Factor

Esta acción ejecutará un borrado de tu configuración actual del Doble Factor y te guiará por una serie de pasos para volver a activarlo.

Se borrará tu configuración actual y se deberán ejecutar los pasos necesarios para activar el Doble Factor

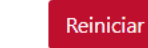

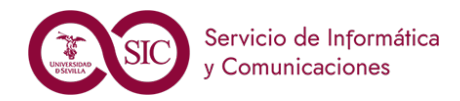

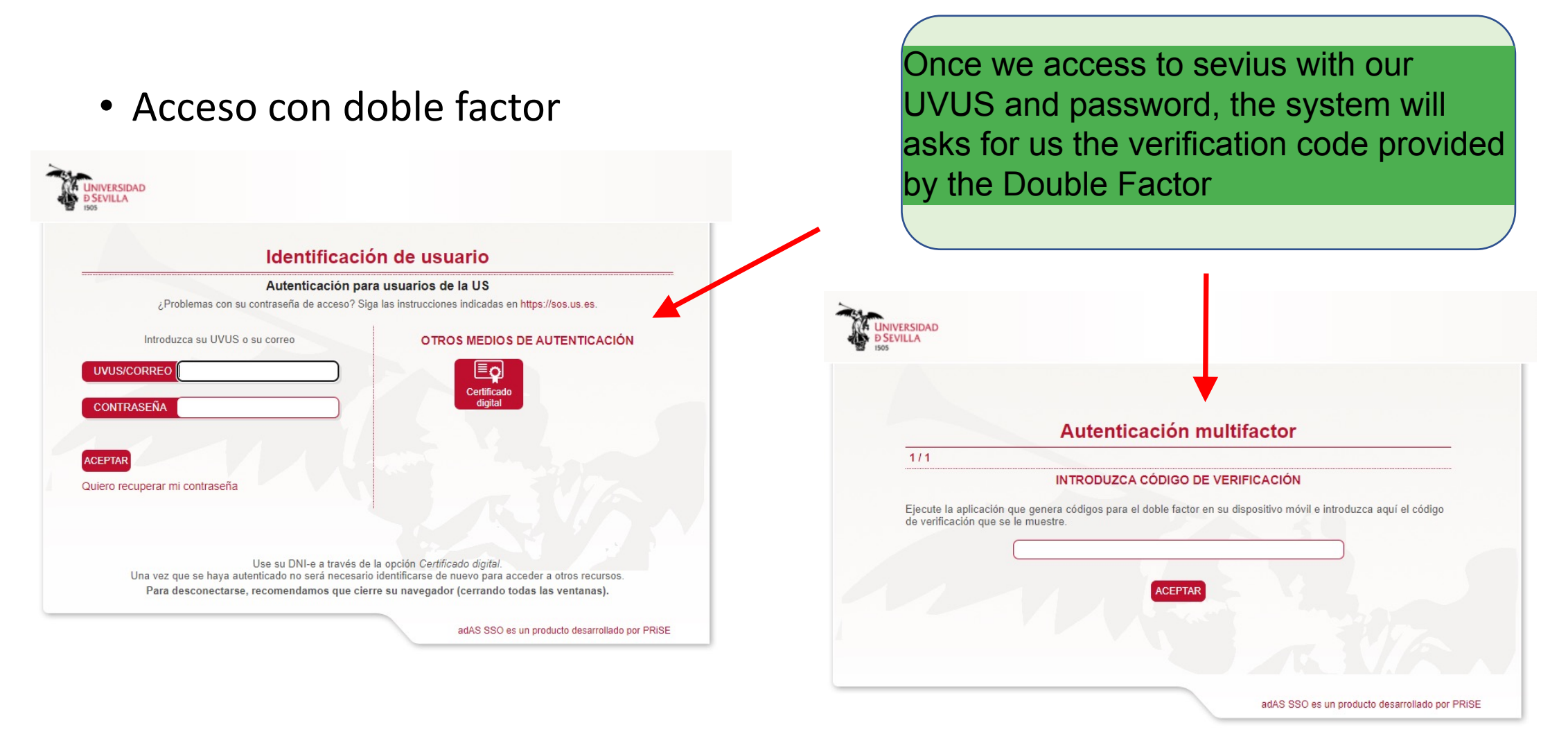

Diciembre 22